## Steps for Submitting a Study to the HSU Institutional Review Board (IRB) using IRBNet

Please note: There are 8 steps in this submission process. These steps are best followed in the ordered number. Use this document as your Guide for your submission.

In 2010 Henderson State University developed an Institutional Review Board in order to comply with federal regulations regarding research involving human subjects. This document is intended to help you successfully navigate the IRB process at HSU. At any time if you have questions, you may contact Dr. Don R. Kelly (x6394, kellyd@hsu.edu). In order to conduct research utilizing human subjects all investigators (students, faculty, staff) must complete training in the protection of human subjects and follow the institutional submission process.

- Human Subjects Training. The HSU IRB requires training in the protection of human subjects provided by U.S. Department of Health and Human Services. Henderson provides this training free to HSU students, staff, and faculty. Go to: https://www.hhs.gov/ohrp/education-and-outreach/human-research-protection-training/index.html and Create an account, complete the tutorial and save your certificates (5) (electronic format). Certificates are valid for four (4) years. After that time the researcher must go through the training again to renew. HSU will also accept training from other entities (e.g. CITI) as long as it is up to date.
- The HSU IRB only accepts electronic submissions of IRB proposals using a service called IRBnet. To submit a project (study proposal) in IRBnet go to: www.irbnet.org (Skip Verification) and Create a User Profile.
  - Select "New User Registration" and follow the instructions.

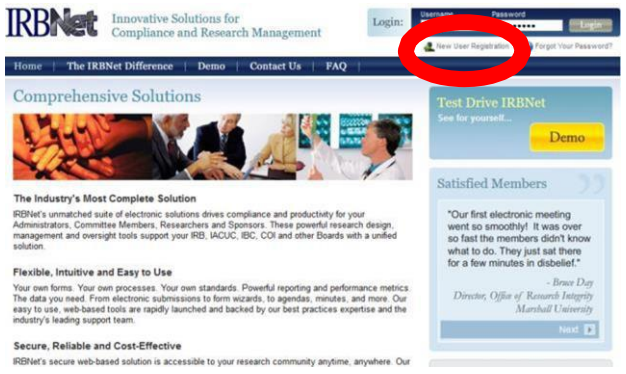

Choose "Henderson State University" as your affiliation

| elcome to IRBNet   | User Profile                                                                                                    |  |  |  |  |
|--------------------|----------------------------------------------------------------------------------------------------|--|--|--|--|
| Barbara Landrum    | Manage Your User Profile                                                                                                    |  |  |  |  |
| ubmission Manager  | You may access this page at any time to update your account information, change your password, manage your affiliations<br>and external accounts, and manage your Training & Credentials records.                                              |  |  |  |  |
| ly Projects        | User Account Information and Password (1999)                                                                                                    |  |  |  |  |
| reate New Project  | Username blandrum                                                                                                    |  |  |  |  |
| My Reminders       |                                                                                                    |  |  |  |  |
| ther Teels         | Last Name Landrum                                                                                                    |  |  |  |  |
| ack Training (3)   |                                                                                                    |  |  |  |  |
| orms and Templates |                                                                                                    |  |  |  |  |
| Library Manager    | Animatoria<br>Note that if you add or update an afficiation you will be sent an activation email to you contact email address. You must<br>click on the link in the activation email to confirm your changes.<br>Add an Additional Affiliation |  |  |  |  |
|                    | Researcher at Henderson State University, Arkadelphia, AR (Edit) (Provide)                                                                                                    |  |  |  |  |
|                    | Telephone Number 870-230-5508                                                                                                    |  |  |  |  |
|                    | Email landoub Ob                                                                                                    |  |  |  |  |
|                    | Henderson State University IRB, Arkadelphia, AR (Edit) (Deactivate)                                                                                                    |  |  |  |  |
|                    | Telephone Number 870-230-5508                                                                                                    |  |  |  |  |
|                    | Email Iondob@keu.edu                                                                                                    |  |  |  |  |

- Scroll down this same page to "Upload" a pdf of your training certificate. "Add New Training & Credentials Record" is found immediately below "Affiliations."
  - If you have another account (such as CITI) you may link that account to your IRBnet profile under "Add External Accounts".

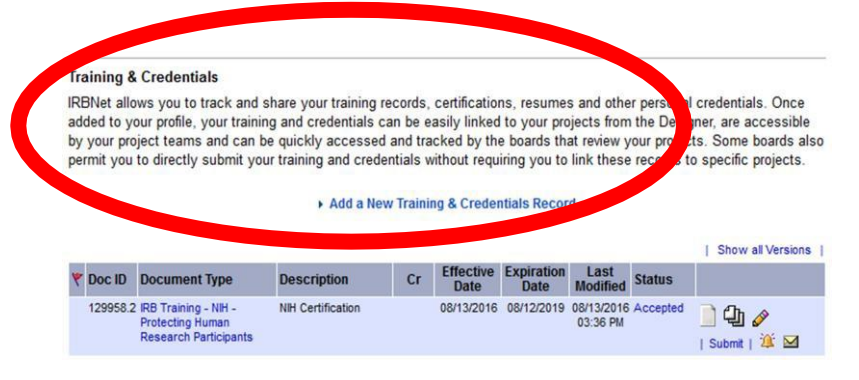

## 3. To Submit a Project for Review, you must first Create a Project.

- Using the menu to the left of the home page select "Create a New Project."
- Enter your project title and your name, and your Faculty Advisor's name in the "Sponsor" blank. Faculty researchers will leave this space blank.
- You do not need to include keywords or an internal reference number.
- Click "Continue."

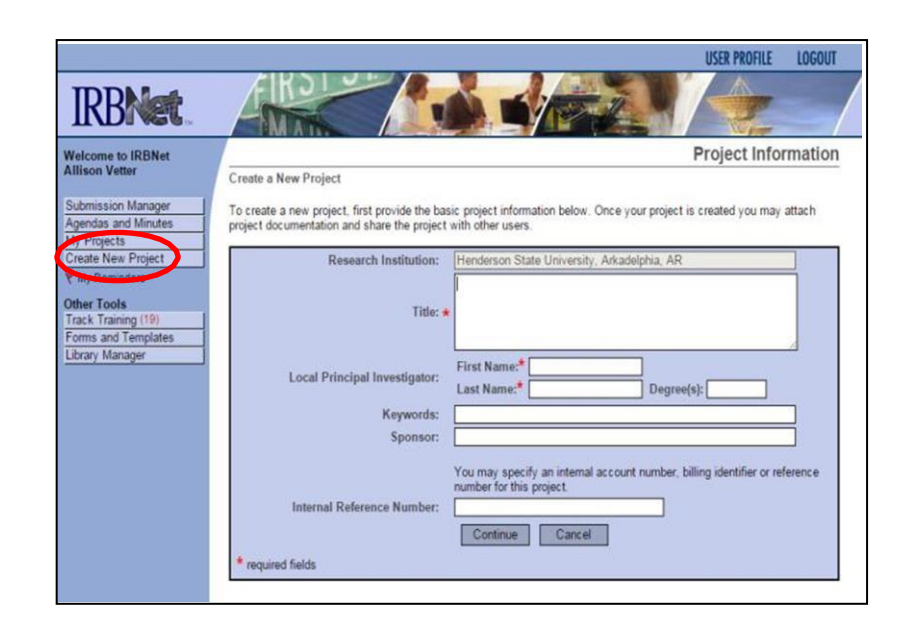

- **4. Project Application Form** All study applications must be on the HSU Research Study Application Form. It is best to save this form as a Word document (rather than pdf) to facilitate revisions.
  - From the "Designer" page you will see the Henderson State University's Library of documents. Use the drop down menu to <u>select</u> and <u>download</u> the Application Form.
  - Once the form is completed return to this page and select "Add New Document" to upload the Application Form to your project.
  - You will also use this page to upload other relevant documents including consent forms, survey instruments, audio/video files, etc.
  - If you need to make any changes to your project you will use this page to include modifications to your project, requests for your project to continue after the expiration date, and the final report form (due at the time of project completion).

| elcome to IRBNet                                                                                                    | Designer                                                                                                    |  |  |  |
|----------------------------------------------------------------------------------------------------|----------------------------------------------------------------------------------------------------|--|--|--|
| [686333-1]                                                                                                    | Test                                                                                                    |  |  |  |
| bmission Manager   Step 1:                                                                                                    |                                                                                                    |  |  |  |
| endas and Minutes Download                                                                                                    | blank forms, document templates and reference materials to assist you in assembling your document package.                                                                                                    |  |  |  |
| Projects Select a l                                                                                                    | ihrany: Henderson State University IRB, Arkadelphia, AR, •                                                                                                    |  |  |  |
| eate New Project                                                                                                    | A TREAD ME REPORT OF UNITY Committee Association Informational                                                                                                    |  |  |  |
| My Reminders Select a                                                                                                    | A READ ME DÉPURE UKLIST Submitting Application Informational                                                                                                    |  |  |  |
| piect Administration                                                                                                    | Lownoad                                                                                                    |  |  |  |
| oject Overview                                                                                                    |                                                                                                    |  |  |  |
| esigner Step 2:                                                                                                    |                                                                                                    |  |  |  |
| are this Project Assemble                                                                                                    | your document package. In addition to adding project documents to your package, IRBNet also allows you to                                                                                                    |  |  |  |
| gn this Package                                                                                                    | ofect reams maning a credenicals to your package.                                                                                                    |  |  |  |
| ibmit this Package Documen                                                                                                    | Documents in this Package:                                                                                                    |  |  |  |
| elete this Package                                                                                                    |                                                                                                    |  |  |  |
| nd Project Mail                                                                                                    | There are currently no documents in this package                                                                                                    |  |  |  |
| oject History                                                                                                    | and the second second |  |  |  |
|                                                                                                    |                                                                                                    |  |  |  |
| her Tools                                                                                                    |                                                                                                    |  |  |  |
| ack Training (19) There are                                                                                                    | to Training & Credentials records linked to this package.   Link/Un-Link Training Records                                                                                                    |  |  |  |
| rms and Templates                                                                                                    |                                                                                                    |  |  |  |
| rary Manager                                                                                                    |                                                                                                    |  |  |  |
| and the second second se | Add New Document                                                                                                    |  |  |  |

- **5.** Linking training documents In Step 2 above, you uploaded your Training Credentials to your Profile. Now you must "Link" them to your project.
  - On the "Designer" page you will see the statement "There are no Training & Credentials records linked to this package."
  - Select "Link/ Un Link Training Records" and select the individuals' whose credentials need to be linked.
    - Note: All investigators and faculty advisors must link (not upload) training records to their projects. Faculty advisors must complete their own linking, students may not link or sign for the faculty advisor.
    - Once you have attached your training credentials to your User Profile, the IRB must accept your credentials before you are able to link them to your project. As you work on your proposal documents you may return to the "Designer" page at any time to add/edit documents, link credentials, etc.

- 6. Sharing your proposal with Co-investigators and/or Faculty Advisors
- Select "Share this Project" "Share"
- Choose "Henderson State University" "Select Organization". This will allow you to search for all individuals at HSU with an account in IRBnet.
- Use the search box to locate the remaining study personnel. This will allow your coinvestigators/faculty advisors to access the project when they login to IRBnet.

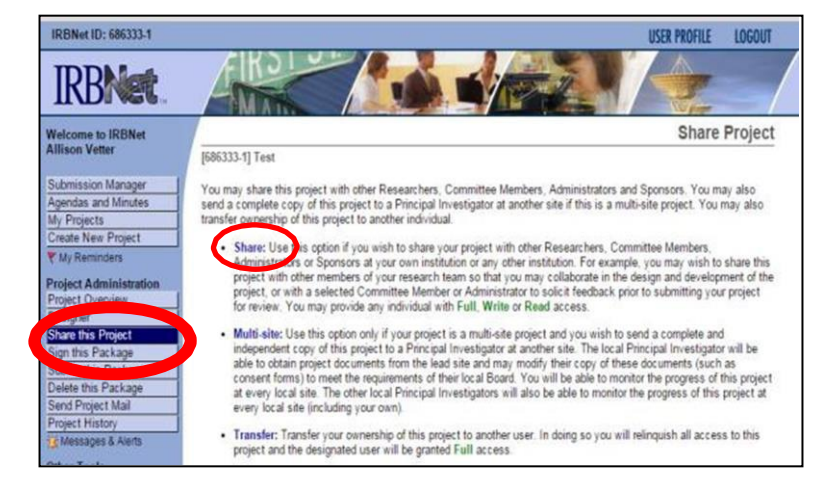

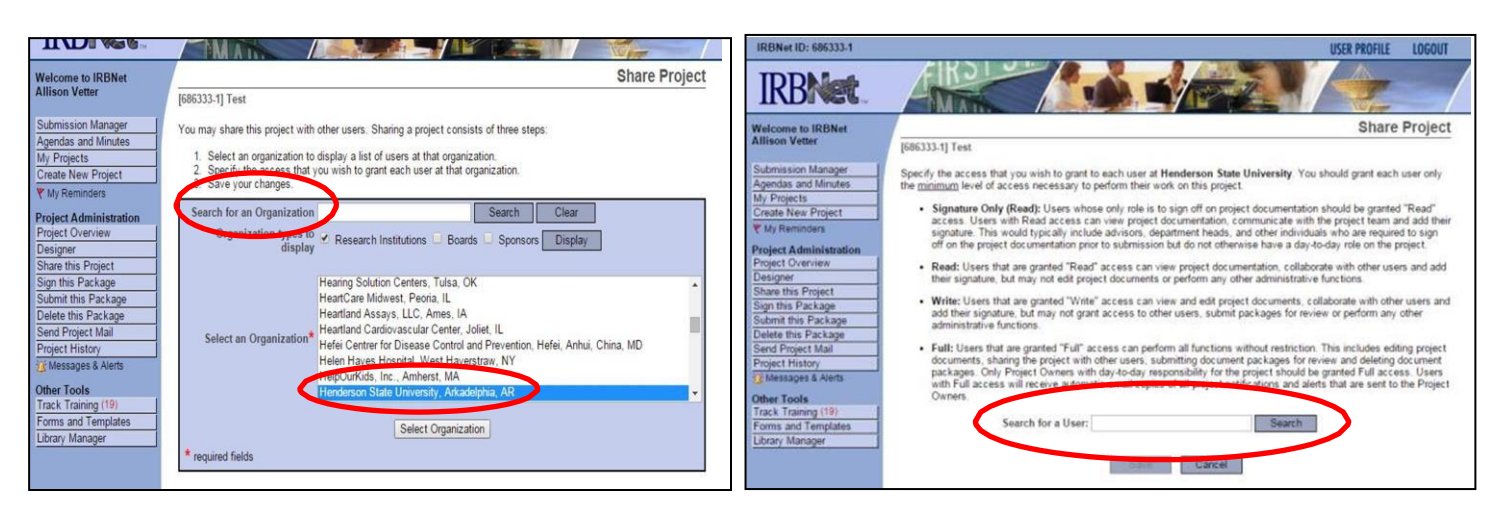

## 7. Adding your electronic signature

➤ Click "Sign."

- Select "Sign this Package" and use the drop down menu to select your role in the project (Principal investigator).
  - Faculty Advisors and/or Coinvestigators use this same process to sign. Students <u>MAY</u> <u>NOT</u> sign for Faculty Advisors.

## 8. Submitting your proposal/project/package

- Once you have included all the necessary information, supporting documents, and all investigators/faculty advisors have linked their training credentials and signed the project, you can "Submit this Project."
- Upon submission IRBnet will send a notification email to the Administrator.

| IRBNet ID: 686333-1                 | USER PROFILE LOGOUT                                                                                                    | IRBNet ID: 686333-1                                            | USER PROFILE LOGOUT                                                                                                    |
|-------------------------------------|----------------------------------------------------------------------------------------------------|----------------------------------------------------------------|----------------------------------------------------------------------------------------------------|
| IRBNet                              |                                                                                                    | IRBNet                                                         |                                                                                                    |
|                                     | Oim Deskare                                                                                                    | Welcome to IRBNet                                              | Submit Package                                                                                                    |
| Welcome to IRBNet<br>Allison Vetter | Sign Package                                                                                                    | Anison vener                                                   | [686333-1] Test                                                                                                    |
|                                     | [686333-1] Test                                                                                                    | Submission Manager<br>Anerdes and Nortee<br>Anerdes and Nortee |                                                                                                    |
| Submission Manager                  | I Allison Vetter, as  r, certify that to the best of my knowledge the information contained in                                                                                                    | My Projects                                                    | given access to view your electronic documents. Each Board will also be permitted to electronically record their review |
| Agendas and Minutes                 | ins package is accurate and complete, has been prepared in accordance with an applicable institutional requirements and<br>is ready for submission. I further certify that this electronic signature is intended to be the legally binding equivalent of a | Create New Project                                             | review decision is electronically recorded.                                                                             |
| Create New Project                  | traditional handwritten signature.                                                                                                    | Project Administration                                         | Please select a Board                                                                                                   |
| Y My Reminders                      | Sign                                                                                                    | Project Overview<br>Designer                                   | Search for an Organization Search Clear                                                                                 |
| Project Administration              |                                                                                                    | Share this Project                                             | Only show My Default Boards                                                                                             |
| Designer                            | To sign on behalf of another person, switch to Designee Signature Mode.                                                                                                    | Submit this Package                                            |                                                                                                    |
| 0                                   |                                                                                                    | Send Project Mail                                              | Select a Board                                                                                                    |
| Sign this Package                   | This package has not been signed.                                                                                                    | Project History                                                | Select a Dollard                                                                                                    |
| Delete this Package                 |                                                                                                    | Messages & Alerts                                              |                                                                                                    |
| Send Project Mail                   |                                                                                                    | Track Training (19)                                            | Continue                                                                                                    |
| Messages & Alerts                   |                                                                                                    | Library Manager                                                | * ran and fields                                                                                                    |
|                                     |                                                                                                    |                                                                | reforma rienas                                                                                                    |